# **Action Steps for iPad Success**

Video Details available at https://bit.ly/196ipadtips

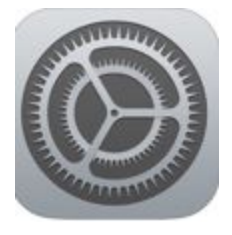

### 1. Update iPadOS regularly

- Open Settings>General>Software
- Select Download and Install if available
- Select Install to complete
- Plug the iPad into power and make sure it is connected to WiFi.

### 2. Reinstall Apps in Self Service

- Open *Self Service* & reinstall apps downloaded on your iPad to update
- Remember you may have to reinstall to update more than once per OS update

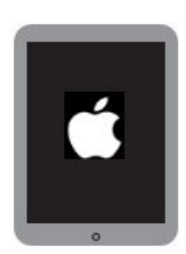

### 3. Do a hard restart on your iPad

• Hold down the *power button* at the top of your iPad and the *home button* until the Apple logo appears

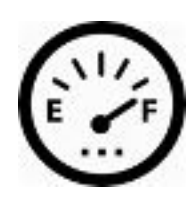

- 4. Verify iPad storage used does not exceed 75% (24 GB used storage)
  - Go to Settings>General>iPad Storage

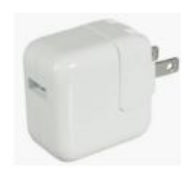

5. Keep iPad Charged

## Still not working?

Go to <u>https://www.district196.org/techhelp</u> for assistance

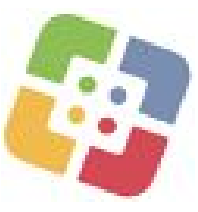